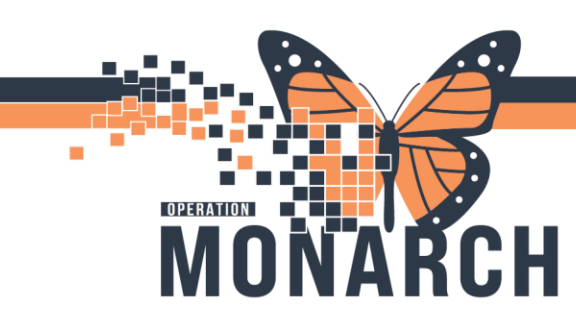

HOSPITAL INFORMATION SYSTEM (HIS)

#### Documenting a pantoprazole (80 mg/100 mL) Continuous Infusion

**NOTE:** Medication administration is to be completed through the MAW. Using the MAW prompts for barcode scanning and supports patient safety.

- 1. Access the MAW by selecting the Medication Administration button from the toolbar.
- 2. Using a barcode scanner, scan the patient's ID band to launch the current encounter.
- Scan the first pantoprazole (40 mg/10 mL) vial. You will see the medication appear in the 'Scanned' section above the 'Qualified Tasks'.
   In the 'Qualifications' column you will see that it is flagging 'Not all ingredients scanned'.
   Also, the 'Ok' button will be greved out and you will not be able proceed until the scanned

Also, the 'Ok' button will be greyed out and you will not be able proceed until the scanned medication amount fulfills the ordered infusion dose.

| ZTESTIPAC, ISOTWO                                                           | MRN: 11963220<br>FIN#: 22-002743         | DOB: 05/May/1992<br>Age: 32 years   | Loc: SC2A28; A<br>** Allergies Not Recorded   |
|-----------------------------------------------------------------------------|------------------------------------------|-------------------------------------|-----------------------------------------------|
| dication Strength Volume                                                    |                                          |                                     |                                               |
| 40 mg 10 mL                                                                 |                                          |                                     |                                               |
| lified Tasks:                                                               |                                          |                                     |                                               |
| Scheduled Mnemonic<br>Continuous pantoprazole<br>pantoprazole (additive) 80 | Details<br>Total Volum<br>0 mg [8 mg/hr] | e (mL): 100, IV-CONTINUOUS, 12.5 mL | Qualifications<br>Not all ingredients scanned |
|                                                                             |                                          |                                     |                                               |
|                                                                             |                                          |                                     |                                               |
|                                                                             |                                          |                                     |                                               |
|                                                                             |                                          |                                     |                                               |
|                                                                             |                                          |                                     |                                               |

v.1 Jan 2025

# niagarahealth

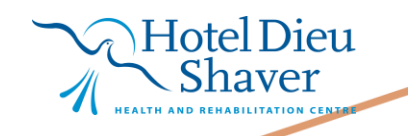

1

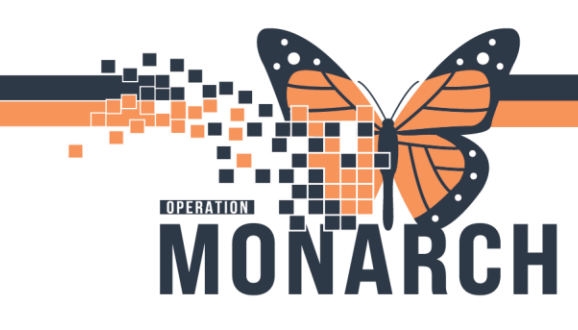

HOSPITAL INFORMATION SYSTEM (HIS)

2

4. Scan the next pantoprazole (40 mg/10 mL) vial.

Once scanned, the 'Scanned' section in the top will now show a strength of 80 mg and volume of 20 mL, accounting for both 40 mg/10 mL vials scanned.

a. The 'Qualifications' column is still showing 'Not all ingredients scanned' because although the pantoprazole dose is accurate, the 100 mL sodium chloride 0.9% mini bag is still required to be scanned.

| ZTESTIPAC, ISOTWO          | MRN: 11963220<br>FIN#: 22-002743 | DOB: 05/May/1992<br>Age: 32 years | Loc: SC2A28;<br>Allergies Not Recorded |
|----------------------------|----------------------------------|-----------------------------------|----------------------------------------|
| anned:                     |                                  |                                   |                                        |
| fedication Strength Volume |                                  |                                   |                                        |
| so mg _20 mc               |                                  |                                   |                                        |
| ualified Tasks:            | Post in                          |                                   | Qualifications                         |

- Scan the sodium chloride 0.9% 100 mL mini bag (if difficulty scanning, place the bag on a solid surface or a piece of blank paper behind the bag while scanning). Once scanned, the following alert will populate to flag that the scanned volume of 100 mL does not match the ordered volume of 80 mL
  - a. Acknowledge the alert by pressing 'Ok'.
  - b. Open the yellow 'Results' section by double clicking the section or clicking the down arrow.

|          |                   |                                                    | Nurse Review                         | Create order and   | document.       | Last Refresh at 12:44 EST                |
|----------|-------------------|----------------------------------------------------|--------------------------------------|--------------------|-----------------|------------------------------------------|
| TES      | TIPAC, ISOTWO     | MRN: 11963220<br>FIN#: 22-002743                   | DOB: 05/May/1992<br>Age: 32 years    |                    |                 | Loc: SC2A28;<br>** Allergies Not Recorde |
|          |                   | 2024-Nov-                                          | 28 11:29 EST - 2024-Nov-28 1         | 3:59 EST           |                 |                                          |
| 8 📷      | Scheduled         | Mnemonic<br>pantoprazole<br>pantoprazole (additiv. | Details<br>Total Volume (mL): 100, I | V-CONTINU 120 n    | nL, IV-CONTINUO | JS, 12 mL/hr, <site>_</site>             |
| প্রি 📷   | 20/Nov/2024 22:00 | piperacillin-tazobactam                            | 2.25 g = 1 vial, IV, INJ, First      | Dose: 20/11/       |                 |                                          |
| භී 🝗     | 21/Nov/2024 06:00 | Warning                                            |                                      |                    | ×               |                                          |
| 19 ja    | 21/Nov/2024 14:00 |                                                    |                                      |                    |                 |                                          |
| තී 词     | 21/Nov/2024 22:00 |                                                    |                                      | 1                  |                 |                                          |
| 10 m     | 22/Nov/2024 06:00 | intravenous so                                     | lutio 100 mL is not the cor          | rect dose as       |                 |                                          |
| භී 🝗     | 22/Nov/2024 14:00 | indicated on th                                    | he order profile.                    | ale 50 ma o codium |                 |                                          |
| <b>H</b> | 22/Nov/2024 22:00 | chloride 0.9% i                                    | ntravenous solutio 80 mL.            | ore of mg + source |                 |                                          |
| 19 🕤     | 23/Nov/2024 06:00 |                                                    |                                      |                    |                 |                                          |
| 10 m     | 23/Nov/2024 14:00 |                                                    |                                      |                    | _               |                                          |
| 949 🛌    | 23/Nov/2024 22:00 |                                                    |                                      | OK                 |                 |                                          |

**Hotel Dieu** 

v.1 Jan 2025

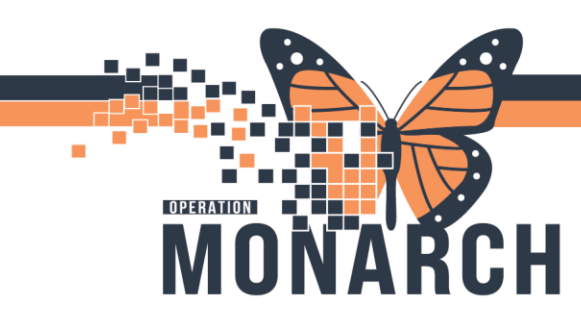

HOSPITAL INFORMATION SYSTEM (HIS)

c. In the charting window, click the 'Change' button to modify the volume from 100 mL to 80 mL, accounting for the 20 mL volume removed from the bag.

| Charting for: ZZ                                                                                                    | ZTESTIPAC, ISOTWO                                                                                                    |     | ×      |  |  |  |  |
|----------------------------------------------------------------------------------------------------|----------------------------------------------------------------------------------------------------|-----|--------|--|--|--|--|
| ්ෂණ්<br>pantoprazole (additive) 80 mg [8 mg/hr] + sodium chloride 0.9% (diluent) 80 mL<br>Total Volume (mL): 100, IV-CONTINUOUS, 12.5 mL/hr, Start Date: 28/11/2024 12:42:00, 2.5 kg |                                                                                                    |     |        |  |  |  |  |
| <ul><li>✓ Yes</li><li>✓ No</li><li>✓ Yes</li><li>✓ No</li></ul>                                                                                                    | pantoprazole (additive) 80 mg/20 mL<br>sodium chloride 0.9% (diluent) 100 mL                                                                           | Ch  | ange   |  |  |  |  |
| *Performed date /                                                                                                    | / time: 28/Nov/2024 • 1246 • EST                                                                                                    | Con | nment  |  |  |  |  |
| *Volu<br>*Rate                                                                                                    | Change Ingredient Strength and Volume  Strength Strength Unit Volume Folume Unit pantoprazole (additive) 80 mg 20 mL  K  OK Cancel                     | < 5 |        |  |  |  |  |
|                                                                                                    | Change Ingredient Strength and Volume Strength Strength Unit Volume Volume Unit pantoprazole (additive) 80 mg ~ 20 mL ~ sodium chloride 0.9% (diluent) | Beg | in Bag |  |  |  |  |
|                                                                                                    | OK Cancel                                                                                                    |     |        |  |  |  |  |

d. Press OK to confirm the revised diluent volume of 80 mL.

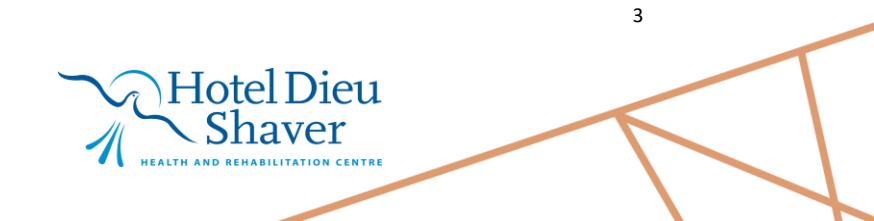

v.1 Jan 2025

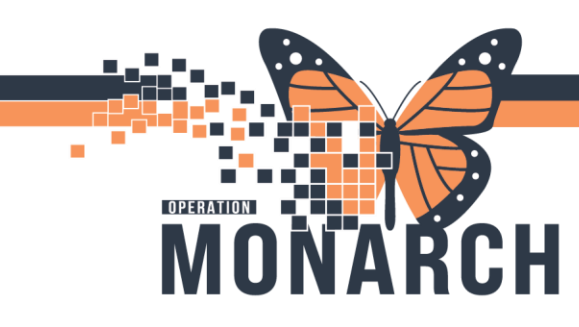

HOSPITAL INFORMATION SYSTEM (HIS)

6. Once the volume change is complete, review the medication administration charting window to confirm all values are correct, including the pantoprazole dose (mg/hr). If all values are correct as ordered, press 'Ok'.

| Charting for: ZZTESTIPA                                                                                                    | C, ISOTWO                                                           |                             | _                                                    |           |  |  |  |
|----------------------------------------------------------------------------------------------------|---------------------------------------------------------------------|-----------------------------|------------------------------------------------------|-----------|--|--|--|
| ່ງອີດດຳ<br>pantoprazole (additive) 80 mg [8 mg/hr] + sodium chloride 0.9% (diluent) 80 mL<br>Total Volume (mL): 100, IV-CONTINUOUS, 12.5 mL/hr, Start Date: 28/11/2024 12:42:00, 2.5 kg |                                                                     |                             |                                                      |           |  |  |  |
| Yes No panta     Yes No sodia                                                                                                    | oprazole (additive) 80 mg/20 mL<br>Im chloride 0.9% (diluent) 80 mL | Note: Total I<br>(20 mL dru | bag volume = 100 mL<br>ug volume + 80 mL<br>diluent) | Change    |  |  |  |
| *Performed date / time :                                                                                                    | 28/Nov/2024                                                         | EST                         |                                                      | Comment   |  |  |  |
| *Performed by :                                                                                                    | 9                                                                   | ]                           |                                                      |           |  |  |  |
| Witnessed by :                                                                                                    | 9                                                                   | ]                           |                                                      |           |  |  |  |
| *Bag # :                                                                                                    | 1                                                                   |                             |                                                      |           |  |  |  |
| *Site :                                                                                                    | CVAD: Purple Lumen 🛛 🗸                                              |                             |                                                      |           |  |  |  |
| *Volume (mL) :                                                                                                    | 100                                                                 |                             |                                                      |           |  |  |  |
| *Rate (mL/hr) :                                                                                                    | 10                                                                  |                             |                                                      |           |  |  |  |
| *pantoprazole Dose :                                                                                                    | 8 mg/hr v                                                           |                             |                                                      |           |  |  |  |
|                                                                                                    |                                                                     |                             |                                                      |           |  |  |  |
|                                                                                                    |                                                                     |                             |                                                      | Begin Bag |  |  |  |
|                                                                                                    |                                                                     |                             | ОК                                                   | Cancel    |  |  |  |

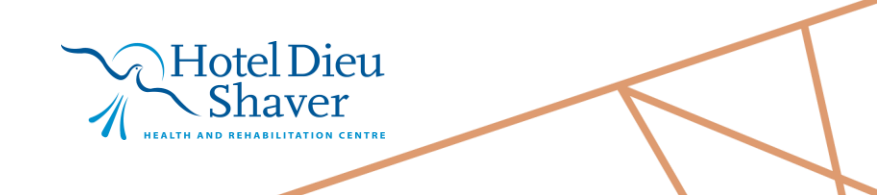

4

v.1 Jan 2025

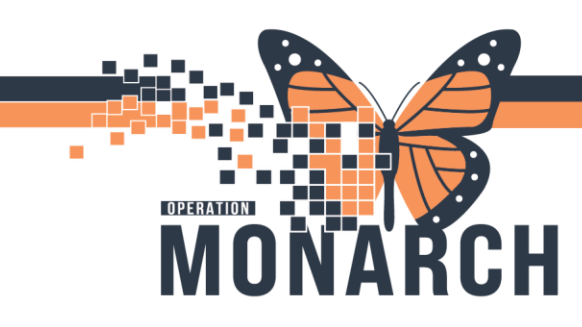

HOSPITAL INFORMATION SYSTEM (HIS)

5

7. Within the MAW window, the infusion will now appear bold with a blue checkmark beside it, indicating that all required fields have been completed and all fields match the order. Press sign to initiate the continuous infusion documentation on the MAR.

| P Medicatio          | on Administration            |                                                    |                                   |                            | — 🗆 X                                       |
|----------------------|------------------------------|----------------------------------------------------|-----------------------------------|----------------------------|---------------------------------------------|
|                      |                              |                                                    | Nurse Review                      | Create order and document. | Last Refresh at 12:44 EST                   |
| ZZTEST<br>Female     | IPAC, ISOTWO                 | MRN: 11963220<br>FIN#: 22-002743                   | DOB: 05/May/1992<br>Age: 32 years |                            | Loc: SC2A28; A ** Allergies Not Recorded ** |
|                      |                              | 2024-Nov                                           | -28 11:29 EST - 2024-Nov-28 13:   | 59 EST                     |                                             |
| $\frown$             | Scheduled                    | Mnemonic                                           | Details                           | Result                     | ^                                           |
| V 🖌 )96              | of Continuous                | pantoprazole<br>pantoprazole (additiv.             | Total Volume (mL): 100, IV        | -CONTINU 100 mL, IV-CONT   | INUOUS, 10 mL/hr, CVAD: Purj                |
| 🗆 🛍 🕞                | 20/Nov/2024 22:00            | piperacillin-tazobactam<br>piperacillin-tazobactam | 2.25 g = 1 vial, IV, INJ, First D | Dose: 20/11/               |                                             |
| 🗖 📆 词                | 21/Nov/2024 06:00            | piperacillin-tazobactam<br>piperacillin-tazobactam | 2.25 g = 1 vial, IV, INJ, First D | Dose: 21/11/               |                                             |
| 🗆 🐮 🕞                | 21/Nov/2024 14:00            | piperacillin-tazobactam<br>piperacillin-tazobactam | 2.25 g = 1 vial, IV, INJ, First D | Dose: 21/11/               |                                             |
| 🗖 🕷 词                | 21/Nov/2024 22:00            | piperacillin-tazobactam<br>piperacillin-tazobactam | 2.25 g = 1 vial, IV, INJ, First E | Dose: 21/11/               |                                             |
| 🗖 📆 词                | 22/Nov/2024 06:00            | piperacillin-tazobactam<br>piperacillin-tazobactam | 2.25 g = 1 vial, IV, INJ, First E | Dose: 22/11/               |                                             |
| 🗆 1년 词               | 22/Nov/2024 14:00            | piperacillin-tazobactam<br>piperacillin-tazobactam | 2.25 g = 1 vial, IV, INJ, First E | Oose: 22/11/               |                                             |
| 🗆 ්සී 词              | 22/Nov/2024 22:00            | piperacillin-tazobactam<br>piperacillin-tazobactam | 2.25 g = 1 vial, IV, INJ, First D | Dose: 22/11/               |                                             |
| 🗖 📆 词                | 23/Nov/2024 06:00            | piperacillin-tazobactam<br>piperacillin-tazobactam | 2.25 g = 1 vial, IV, INJ, First E | Dose: 23/11/               |                                             |
| 🗖 📆 🕞                | 23/Nov/2024 14:00            | piperacillin-tazobactam<br>piperacillin-tazobactam | 2.25 g = 1 vial, IV, INJ, First D | Oose: 23/11/               |                                             |
| <b>ा</b> के# ∖⊶<br>< | 22 /Nov/2024 22:00           | nineracillin tatebactam                            | 2.25 a = 1 vial IV INT First P    | 0000 22/11/                | >                                           |
| (1) Medicatio        | n Administration Wizard Help | About Medication Administra                        | 2 of 2<br>tion Wizard             |                            | Back Sign                                   |

8. Navigate to the MAR to confirm that there is now a 'Begin Bag' notation indicating the start time of the infusion and the infusion dose (mg/hr).

| lactated inigers intravenous solution                                                                                                    |                                                          |
|----------------------------------------------------------------------------------------------------|----------------------------------------------------------|
| ັງ 6<br>pantoprazole (additive) 80 mg [8 mg/hr]<br>sodium chloride 0.9% (diluent) 80 mL<br>Total Volume (mL): 100, IV-CONTINUOUS, 12.5<br>mL/hr, Start Date: 28/11/2024 12:42:00, 2.5 kg | Pending<br>Last bag started:<br>2024-Nov-28<br>12:52 EST |
| Administration Information                                                                                                    | Begin Bag 100 m                                          |
| pantoprazole                                                                                                    | 8 mg/hr Auth (V                                          |
| sodium chloride 0.9% intravenous solution                                                                                                    |                                                          |
| Discontinued Scheduled                                                                                                    |                                                          |

Hotel Dieu

Shaver

v.1 Jan 2025